# Integrando la KB a SAP ERP SAP BAPI Import

Continuando con el proceso de integración de nuestra aplicación con SAP ERP, queremos cargar nuestros productos con los materiales del ERP.

|   | Extensions manager                   | * Release * * * Tests Build Build                                                   |   |                     |                              |             |  |
|---|--------------------------------------|-------------------------------------------------------------------------------------|---|---------------------|------------------------------|-------------|--|
|   | Database Reverse Engineering         | tFionPrograms X                                                                     |   | Connection Name:    | MyConnection                 |             |  |
|   | Application Integration              | CURL Inspector                                                                      |   |                     |                              |             |  |
|   | Application Help                     | Car .Net Assembly Import                                                            |   | Parameters          |                              |             |  |
|   | Import Pattern Instances             | External Data Store Service Import                                                  | r | Application Server: | 192.168.1.11                 |             |  |
|   | Workflow                             | SAP BAPI Import                                                                     | • |                     |                              |             |  |
|   | Options<br>Advanced                  | Fonts Import     Images Import                                                      |   | Instance Number:    | 01                           |             |  |
|   | Explore Knowledgebase Directory      | Java Class Import<br>Json Import<br>Design Import<br>CopenAPI Import<br>WSDL Import |   | System ID:          | ER                           | ×           |  |
|   | Explore Target Environment Directory |                                                                                     |   | Client Number:      | 80                           |             |  |
|   | Security                             |                                                                                     |   | Router String:      | /H Test connection succeeded | i.          |  |
|   | GeneYus Access Manager               |                                                                                     |   | Use SAPGUI:         |                              | EN          |  |
|   | General Access Manager               | XML Schema Import                                                                   |   |                     |                              | inguage. EN |  |
|   | Potential                            | 2                                                                                   |   |                     | OK                           |             |  |
|   | Translations                         | . 2                                                                                 |   | User Name           | Generus                      |             |  |
| Ы | Update Android SDK                   | - 24                                                                                |   | out Huma            | Generals                     |             |  |
|   | GeneXus Account                      |                                                                                     |   | Password:           | •••••                        |             |  |
|   |                                      |                                                                                     |   |                     |                              |             |  |
|   |                                      |                                                                                     |   | Test Connection     | OK                           | Cancel      |  |
|   |                                      |                                                                                     |   |                     |                              |             |  |
|   |                                      |                                                                                     |   |                     |                              |             |  |
|   |                                      |                                                                                     |   |                     |                              |             |  |
|   |                                      |                                                                                     |   |                     |                              |             |  |

Para eso, hemos visto anteriormente que desde nuestra base de conocimiento es posible importar las BAPIs necesarias a través del menú Tools / Integration application / SAPBAPI import.

Una vez ingresados los datos de acceso, podemos testear la conexión

GeneXus by Globant

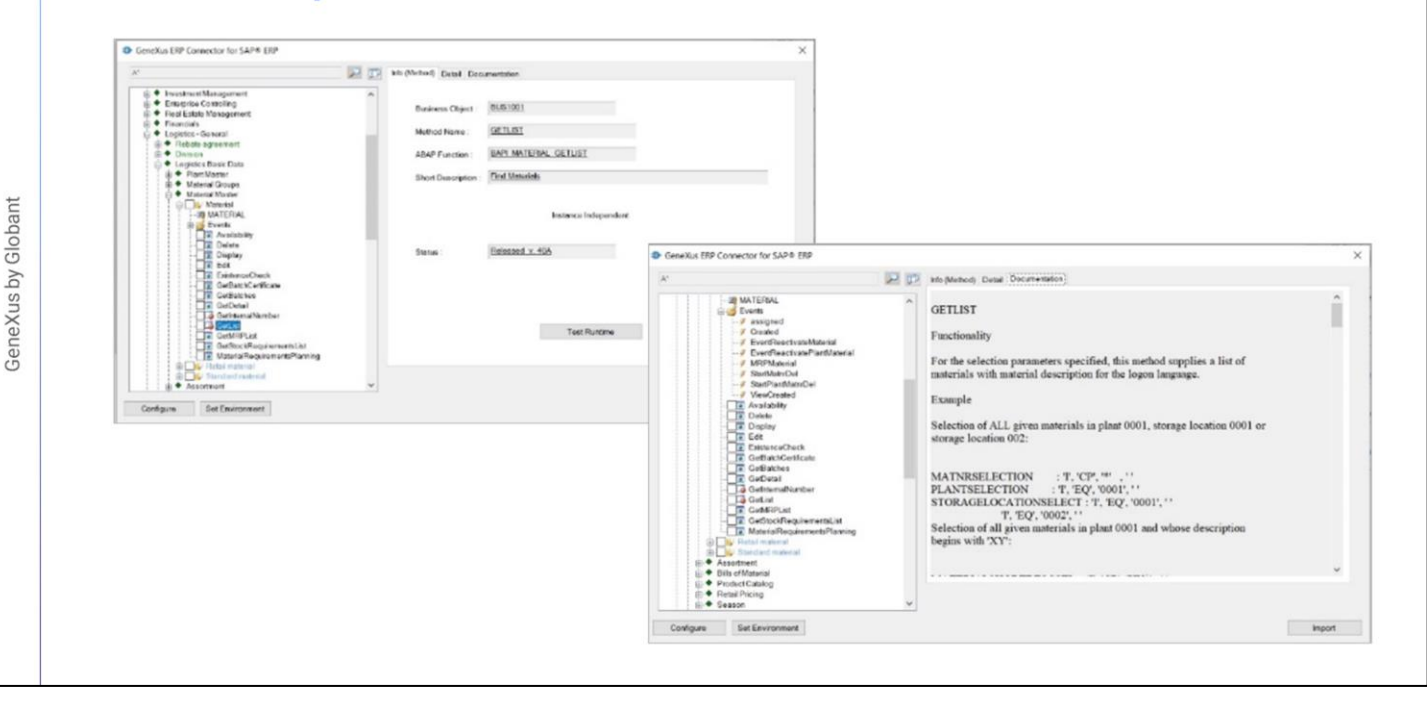

Y si todo está correcto, al presionar Ok se nos abre la interfaz del conector GeneXus ERP para SAP, y se nos presenta el mismo árbol que se puede observar desde dentro del propio ERP. La BAPI de materiales se encuentra dentro del nodo Logistics- General

Si nos posicionamos sobre Materials podemos ver documentación de la bapi,, y la información general del objeto.

Si expandimos el nodo, vemos que aparecen todos los eventos del Business Object habilitados por la bapi.

Entre los eventos encontramos el GetList, que devuelve la lista de materiales, de acuerdo con los filtros que se le pasen por parámetro:

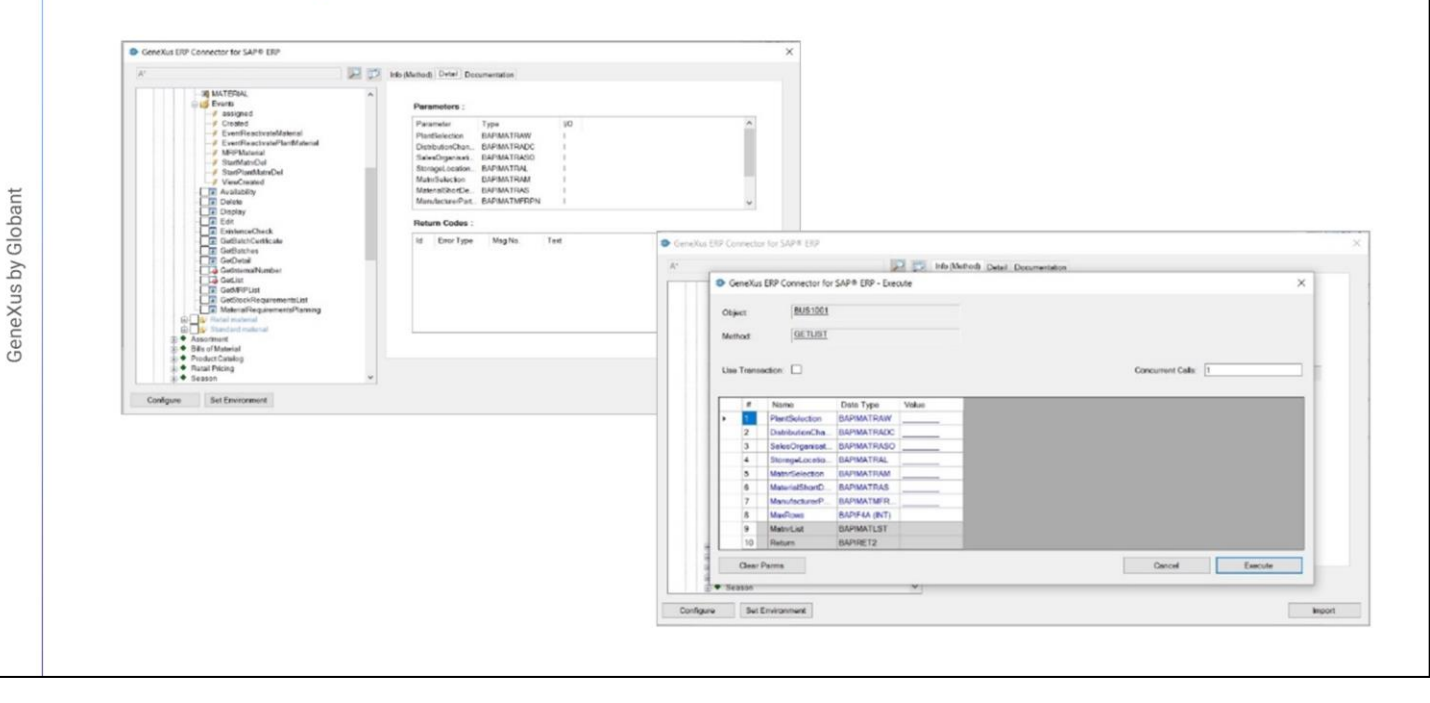

En la solapa Detail se muestran los parámetros que requiere el método, sus tipos y si son de entrada o salida:

Una funcionalidad interesante es que podemos testear el método, antes de importarlo en GeneXus:

Aquí tenemos la lista de parámetros. Son diez, donde los que aparecen con fondo blanco son de entrada, y los que aparecen con fondo gris son de salida.

| 12        |                                       |         |                    |              | 🔎 🎵 His Web | ING Detail D | ensure a             | 622                 |         |           |                |                   |      |                   |                     |        |
|-----------|---------------------------------------|---------|--------------------|--------------|-------------|--------------|----------------------|---------------------|---------|-----------|----------------|-------------------|------|-------------------|---------------------|--------|
|           | •                                     | Genetia | ETP Considerior II | SAPE DIN EL  | oone        |              |                      |                     |         |           |                | x                 |      |                   |                     |        |
| 1.4       |                                       |         |                    |              |             | De:          | ****                 |                     |         |           |                |                   |      |                   |                     |        |
| ו 5       | 0                                     | tiper - | EUSTCOT            | E)           |             |              |                      |                     |         |           |                | _                 |      |                   |                     |        |
|           |                                       |         | ACT INT            |              |             |              |                      | (Autor              | Lane .  | Value     |                |                   |      |                   |                     |        |
|           |                                       | WBRD2.  | per cen            |              |             | •            | 1                    | inclusive/endusive  | CH4R    | 1         |                |                   |      |                   |                     |        |
| - ii      |                                       |         |                    |              |             |              | 2                    | Selection op OPTION | CHAR    | 81        |                |                   |      |                   |                     |        |
| 1.1       | Use Transaction. 1 3 From instand num |         |                    |              |             |              | From malerial manber | CHAIT               | 70      | _         |                |                   |      |                   |                     |        |
| - ÷ •     | -                                     |         |                    |              |             | -            | 14                   | To restored conder  | C1008   | 150       | _              |                   |      |                   |                     |        |
| - 13      | ŀ                                     |         | Norte              | Data Type    | Value       |              |                      |                     |         |           |                |                   |      |                   |                     |        |
| 14        |                                       |         | Deteteration       | TARMA BAR    | . —         |              |                      |                     |         |           |                |                   |      |                   |                     |        |
| - 11      | Ŀ                                     | 3       | Sale ACreaning     | BARENA TEAS  |             |              |                      |                     |         |           |                |                   | -    |                   |                     |        |
| - 11      | r                                     | 4       | Storagel coato     | CARMATRAL    |             |              |                      |                     | Gene    | Kus ERP   | Connector fo   | or SAP® ERP - Exe | cute |                   |                     |        |
| - 11      |                                       | 5       | NetroSelector.     | CAREA HAM    | -11000      |              |                      |                     |         |           |                |                   |      |                   |                     |        |
| 11        | E                                     | 8       | Meterelőkerű).     | BARRIN TRAS  |             |              |                      |                     | Object. |           | BUS1001        | t i               |      |                   |                     |        |
| - 11      | Ŀ                                     | 7       | Narufacture        | CAPINATIN'S  |             |              |                      |                     |         |           | OCT INT        |                   |      |                   |                     |        |
| - 11      | ŀ                                     | 8       | Nud Sava           | DAITHA (E41) | Talda       |              |                      |                     | Method  |           | GETLIST        |                   |      |                   |                     |        |
| - 11      | L                                     | 10      | Panim              | DARBOTT      | Table       |              |                      |                     |         |           |                |                   |      |                   |                     |        |
| - 11      | -                                     |         | -                  |              |             |              |                      |                     | Use Tre | insection | x 🗆            |                   |      |                   | Concurrent Cells: 1 |        |
| - 11      | u                                     | DIN     | PATER              |              |             |              |                      |                     |         |           |                |                   |      |                   |                     |        |
| 1.2       |                                       | _ * *   | 4200 Pepreror      | Porre        | *           | -            | -                    |                     | -       | N         | ame            | Data Type         | Valu | lue               |                     |        |
| Configure | é.                                    | 844     | EINEGHERE          |              |             |              |                      |                     | 1       | Pk        | IntSelection   | BAPIMATRAW        |      |                   |                     |        |
|           | -                                     |         |                    |              |             |              |                      |                     | 2       | Di        | stributionCha. | BAPIMATRADO       |      |                   |                     |        |
|           |                                       |         |                    |              |             |              |                      |                     | 3       | Se        | lesOrganisat.  | BAPIMATRASO       |      |                   |                     |        |
|           |                                       |         |                    |              |             |              |                      |                     | 4       | St        | oragaLocatio.  | BAPIMATRAL        |      |                   |                     |        |
|           |                                       |         |                    |              |             |              |                      |                     | > 5     | M         | InrSelection   | BAPIMATRAM        | 1.0  | NAME OF THE OWNER |                     |        |
|           |                                       |         |                    |              |             |              |                      |                     | 6       | Me        | terialShortD   | BAPIMATRAS        | _    |                   |                     |        |
|           |                                       |         |                    |              |             |              |                      |                     | 7       | Me        | nufecturerP.   | BAPMATMER         |      |                   |                     |        |
|           |                                       |         |                    |              |             |              |                      |                     | 8       | Me        | Rows           | BAPIF4A (INT)     |      |                   |                     |        |
|           |                                       |         |                    |              |             |              |                      |                     | 9       | Me        | itnrList       | BAPIMATLST        | Tob  | **                |                     |        |
|           |                                       |         |                    |              |             |              |                      |                     | 1       | 0 Re      | tum            | BAPIRET2          | Teb  | *                 |                     |        |
|           |                                       |         |                    |              |             |              |                      |                     | Ch      | ar Parm   | 5              |                   |      |                   | Cancel              | Execut |
|           |                                       |         |                    |              |             |              |                      |                     |         |           |                |                   |      |                   |                     |        |

En el 5to parámetro vamos a ingresar filtros sobre los m. ateriales a ser recuperados. Vemos que se trata de un parámetro estructurado con cuatro campos. Y aquí podemos ingresar distintos tipos de filtros.

Un rango de números de material, materiales que verifiquen un determinado patrón, que estén incluidos o excluidos, etc.

Por ejemplo, vamos a indicar materiales con número entre 10 y 150, indicamos la opción "Between" (BT), e inclusive (I). Confirmamos.

GeneXus by Globant

|     | Material<br>100-100<br>100-101<br>100-130 | Description<br>Coainge<br>O Spirit oue<br>State for ope | Material<br>Nonber | CUD<br>(Edwirial) | Version<br>Number |                                                                             |
|-----|-------------------------------------------|---------------------------------------------------------|--------------------|-------------------|-------------------|-----------------------------------------------------------------------------|
| 6.  | 100-112                                   | Stug for spir                                           |                    |                   |                   |                                                                             |
| 231 | 100-113                                   | Sing for spir.                                          |                    |                   |                   |                                                                             |
| 1   | 100-120                                   | Filet gesket                                            |                    | _                 | -                 |                                                                             |
| 3   | 100-121                                   | Flot gosket                                             |                    | -                 |                   |                                                                             |
|     | 100 200                                   | Atatin                                                  |                    |                   |                   |                                                                             |
| 1.1 | 100.218                                   | Sing for By                                             |                    |                   |                   | <ul> <li>Generation TDP Connection Int SAP-8 TDP</li> </ul>                 |
| 1.1 | 100-258                                   | Heangon No.                                             |                    |                   |                   | F Distributed Soul Susantia                                                 |
|     | 100-251                                   | 1.5" Hex nut                                            |                    |                   |                   |                                                                             |
| 11  | 100-268                                   | Camp 1.5"                                               |                    | _                 |                   | L • I • • • • • • • • • • • • • • • • •                                     |
| 11  | 100-261                                   | Gesket 1.5"                                             | -                  |                   |                   | Message Message Message Log Message Message Message Message Message Message |
| 111 | 100-300                                   | Hollow sheft                                            |                    |                   |                   | 1 di tyte Clase Number test sumber na Variable Variable Variable Variable   |
|     |                                           |                                                         |                    |                   |                   | A (Abort), E (Error), W (Warning), I (Info), S (Success)                    |
|     |                                           |                                                         |                    |                   |                   | C Dane                                                                      |

Lo primero que podemos observar es que aparecen cargados los parámetros de salida. El primero es el que contiene el listado de los materiales

Mientras que el segundo contiene los mensajes de advertencia y error que se hayan producido. A (Abort), E (Error), W (Warning), I (Info) y S (Success). En nuestro caso, no hubo ninguno:

GeneXus by Globant

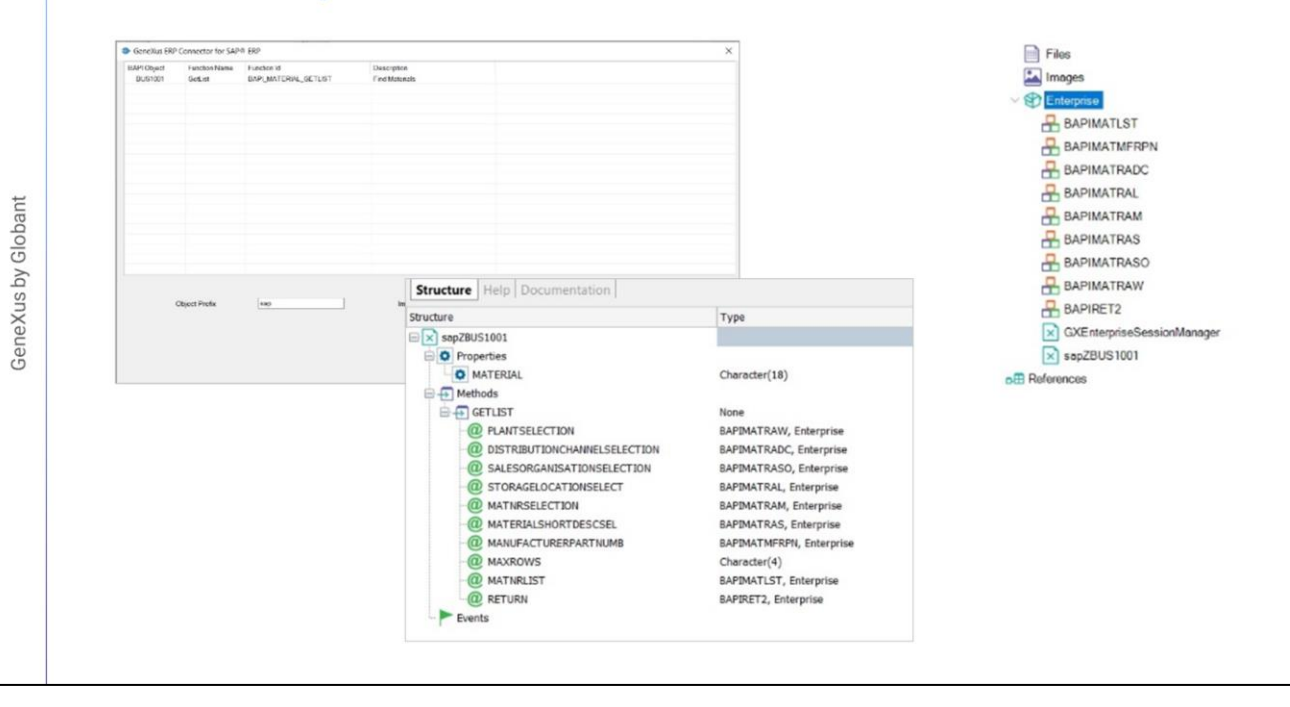

Bien. Ya probamos el método, así que ahora queremos importar la Bapi correspondiente al Business Object con este método. Lo seleccionamos y pedimos que se Importe.

Aquí indicamos el prefijo con el que queremos que se importe el objeto en GeneXus, y aquí el módulo dentro de GeneXus en el que se colocará (si no existe, se crea). Al confirmar, se importa todo lo necesario.

Finalizado el proceso, si observamos la ventana KB Explorer, vemos el módulo Enterprise poblado de objetos que son tipos de datos estructurados, cuyo fin es reflejar la estructura de los parámetros del método que elegimos importar, y vemos también dos objetos externos:

Este, que es quien representa a la BAPI Material, que se compone de la propiedad MATERIAL que corresponde al número de material, clave del Business Object en el ERP, y luego del método GETLIST, con sus 10 parámetros.

Estos son sus tipos de datos. Se trata, precisamente, de los tipos de datos estructurados creados automáticamente, y un tipo de dato character de largo 4.

| Structure                  | Туре           | Is Collection | Description                     |
|----------------------------|----------------|---------------|---------------------------------|
| GXEnterpriseSessionManager |                |               | GX Enterprise Session Manager   |
| Properties                 |                |               |                                 |
| UserName                   | Character(40)  |               | User Name                       |
| Password                   | Character(40)  |               | Password                        |
| InstanceNumber             | Character(10)  |               | System Instance Number          |
| O AppServer                | Character(512) |               | Application Server Host         |
| O RouterString             | Character(512) |               | Router String                   |
| ClientNumber               | Character(10)  |               | Client Number                   |
| SystemId                   | Character(10)  |               | System Id                       |
| SessionName                | Character(40)  |               | Session Name                    |
| GatewayHost                | Character(255) |               | SAP Gateway Server Host         |
| GatewaySrv                 | Character(255) |               | SAP Gateway Service             |
| ProgramID                  | Character(255) |               | Document Handler Server Program |
| ServerName                 | Character(255) |               | Document Handler Server Name    |
| RegistrationCount          | Character(255) |               | Registration Count              |
| SAPGUI                     | Character(10)  |               | Use SAP GUI                     |
| O Language                 | Character(3)   |               | Language                        |
| C ErrorCode                | Numeric(5.0)   |               | Error Code                      |
| C ErrorMessage             | Character(255) |               | Error Message Text              |
| E D Methods                |                |               |                                 |
|                            | None           |               | Connect                         |
| ConnectSession             | None           |               | ConnectSession                  |
| -@ Session                 | Character(8)   |               | Session                         |
| C Scope                    | Character(8)   |               | Scope                           |
| Save                       | None           |               | Save                            |
| Load                       | None           |               | Load                            |
|                            | None           |               | TransactionBegin                |

El objeto GXEnterpriseSessionManager se importa la primera vez que importamos alguna BAPI. Se utiliza para poder conectarnos en runtime al ERP, así como para poder grabar los cambios que realicemos a través de las BAPIs a la base de datos del ERP, commiteando la información.

A continuación, nos conectaremos con el ERP.

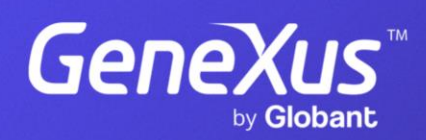

training.genexus.com